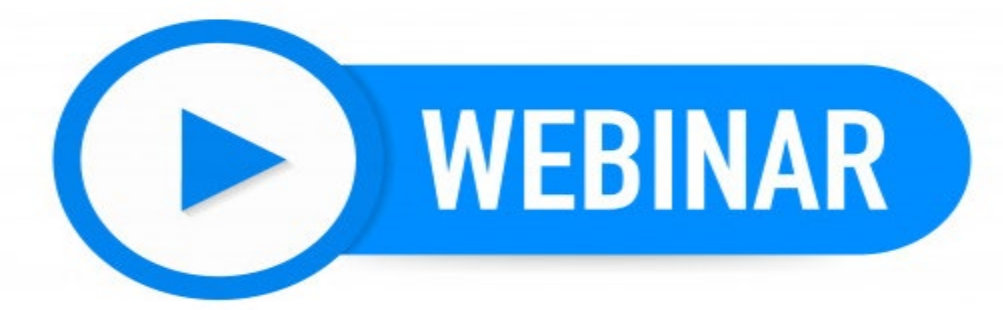

Cisco

webex

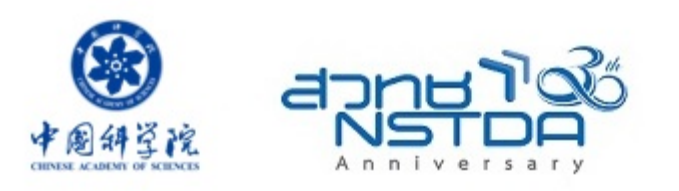

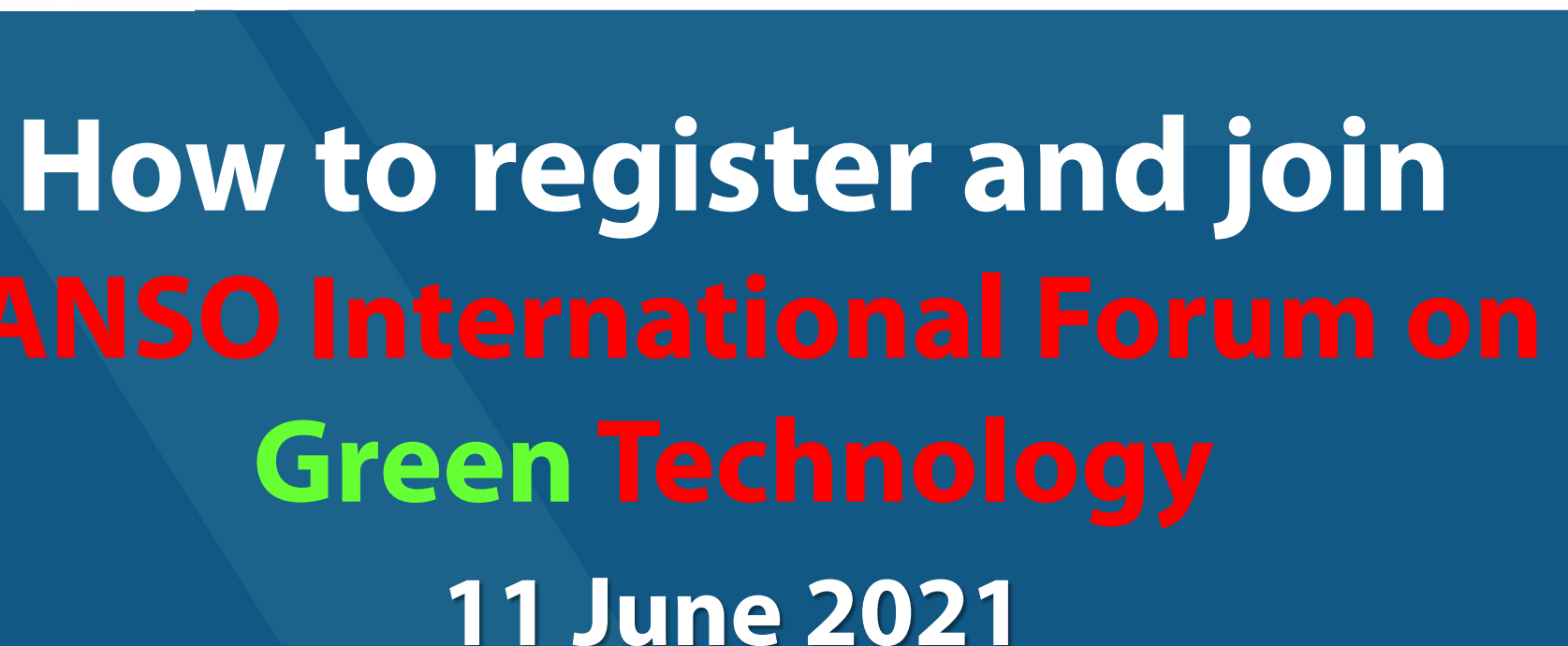

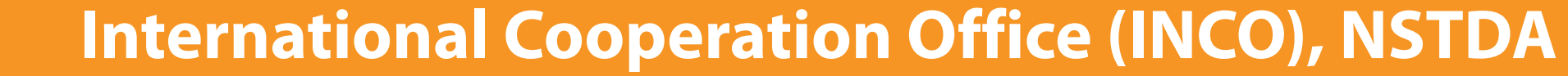

# **1. Click URL Link or Scan QR**

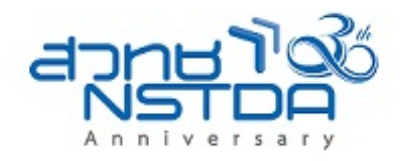

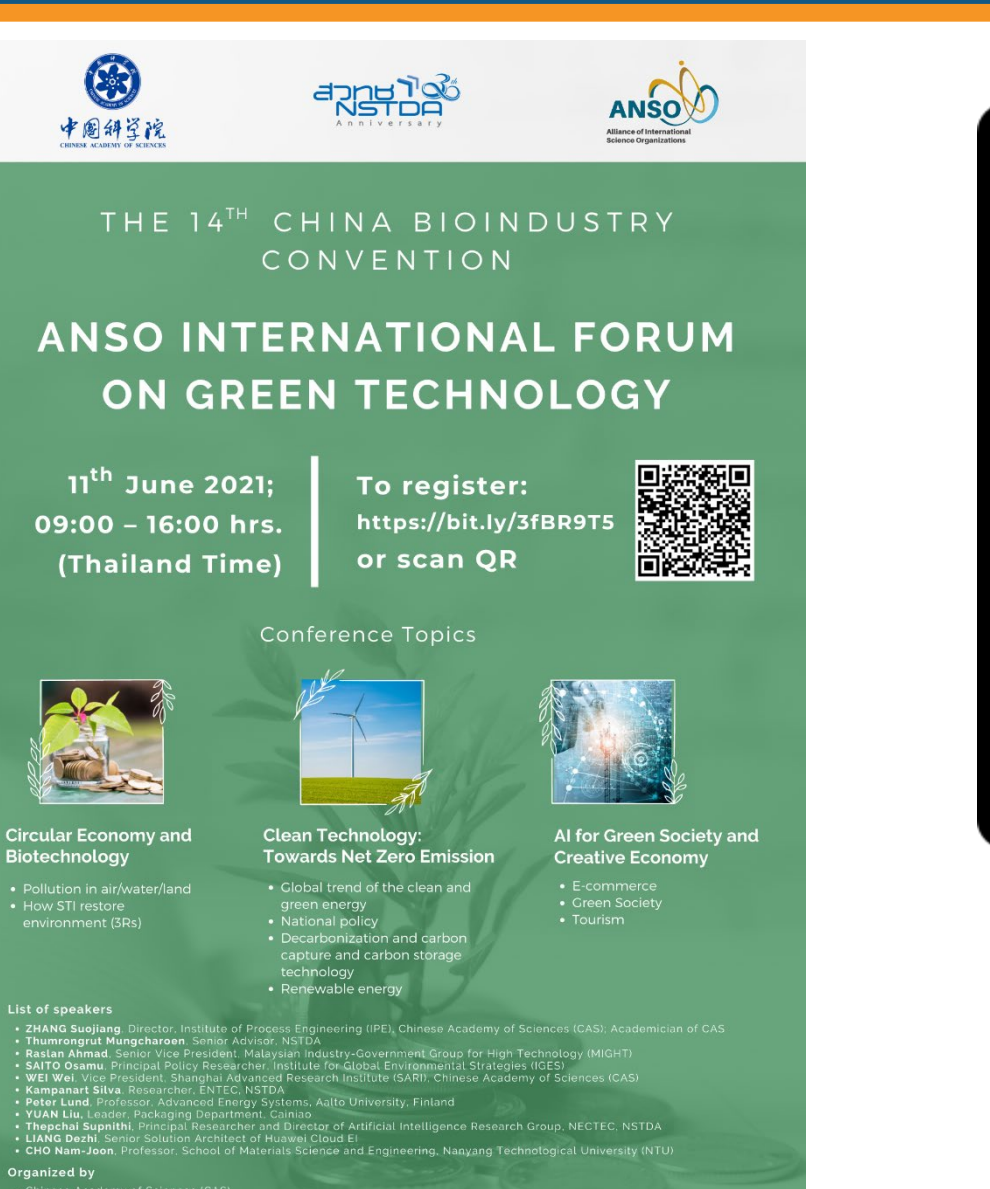

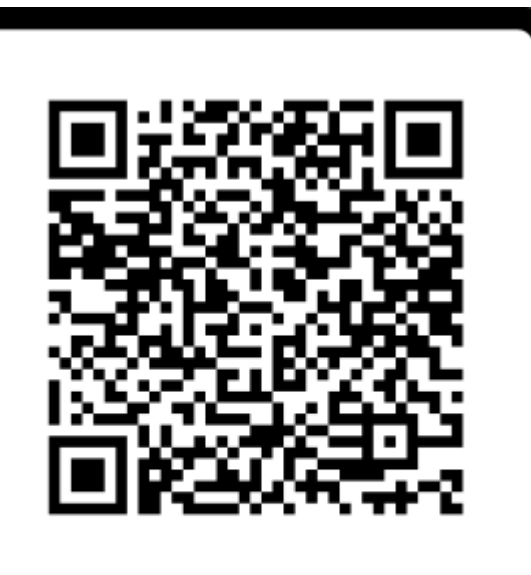

# SCAN ME

https://bit.ly/3tiAckj

## **2. Click Register**

#### ahaha cisco Webex

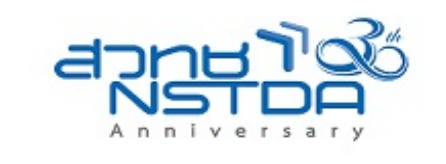

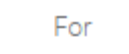

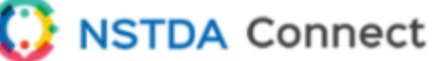

#### Event Information: ANSO International Forum on Green Technology

Registration is required to join this event. If you have not registered, please do so now.

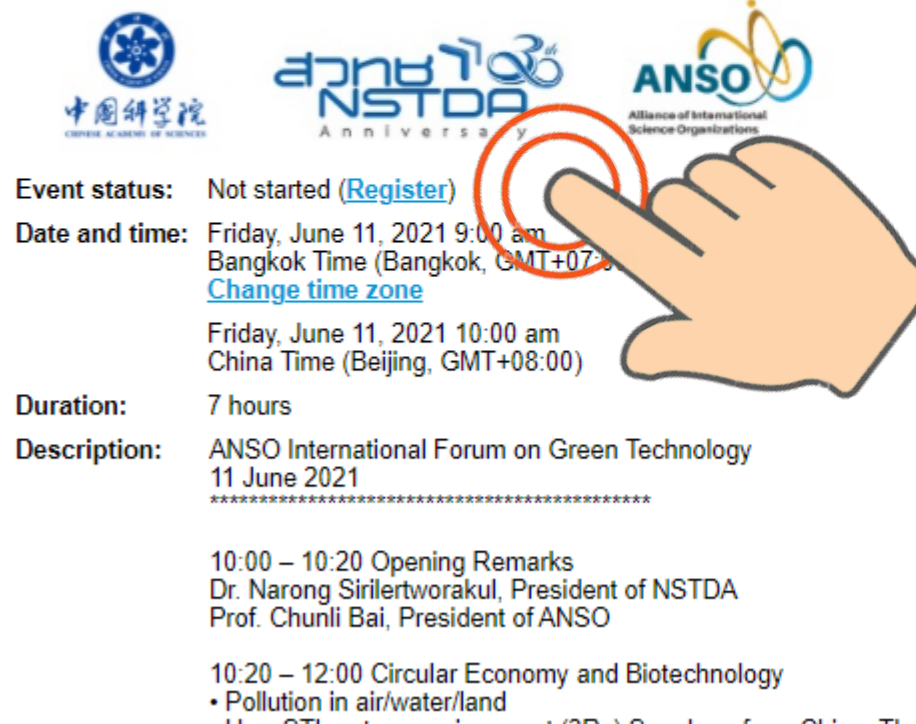

- · How STI restore environment (3Rs) Speakers from China, Thailand, Malaysia, Japan
- China: Prof. Suojiang Zhang, Institute of Process Engineering, Chinese Academy of

#### Join Event Now

#### You cannot join the event now because it has not started.

| First name:     |       |
|-----------------|-------|
| Last name:      |       |
| Email address:  |       |
| Event password: | ••••• |

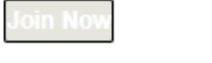

- Join by browser NEW!

#### If you are the host, start your event.

English : Bar

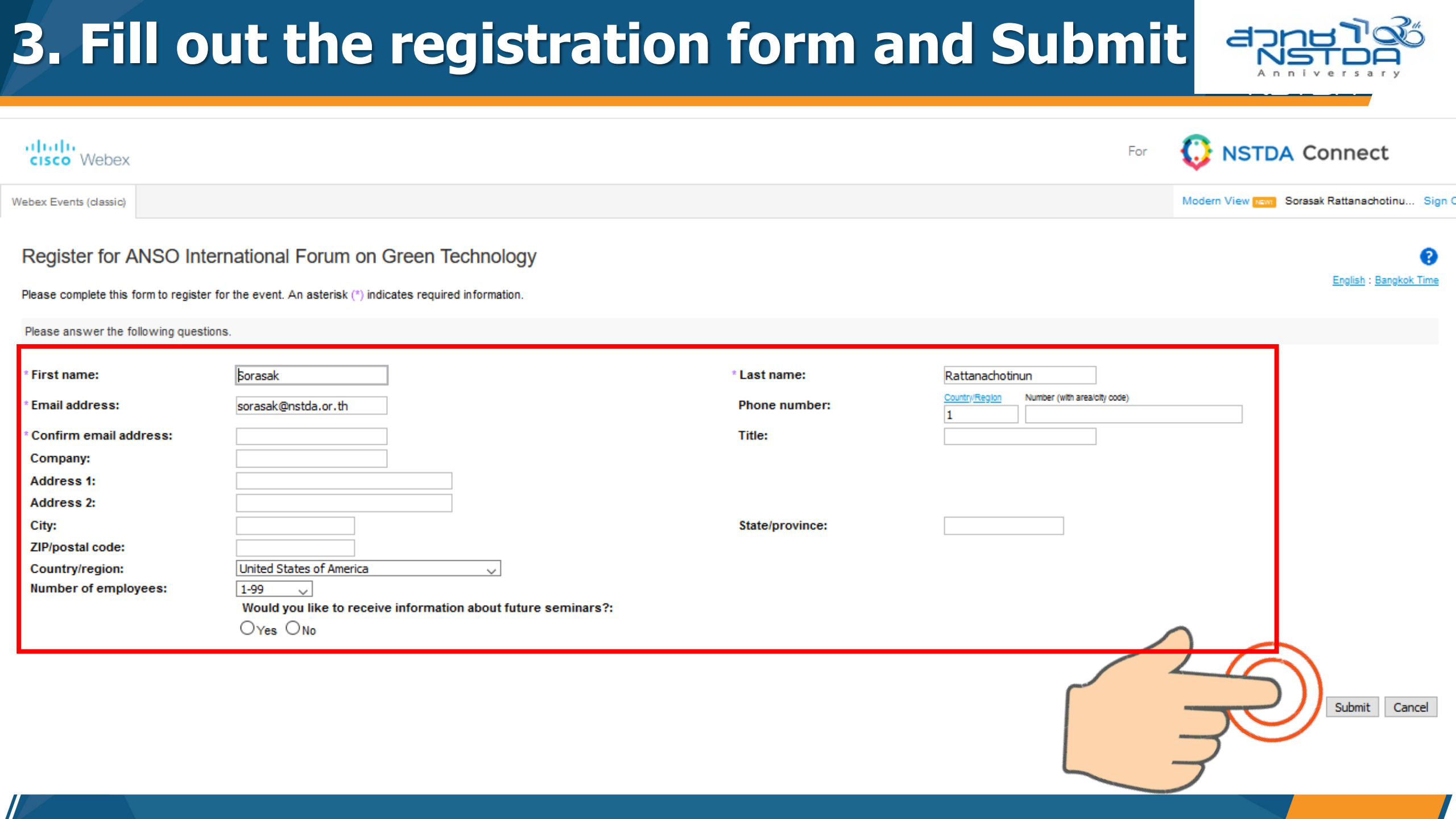

# 4. Click the Done button Image: Construction of the second second seco

Registration Confirmed Thank you for registering.

You are now registered for the event: ANSO International Forum on Green Technology

You will receive a confirmation email message that contains detailed information about joining the event.

The event will start at 9:00 am Bangkok Time on June 11, 2021. Please join the event on time.

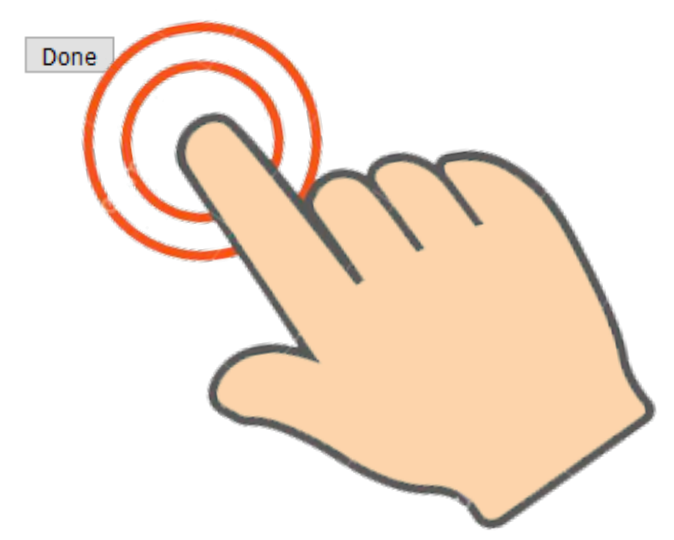

Invite a Friend

To invite a friend to this event, enter your friend's email address.

| Send |
|------|
|      |

Set Up Webex Events

To participate in fully interactive events, please click  $\underline{here}$  for setting up Webex Events on this computer.

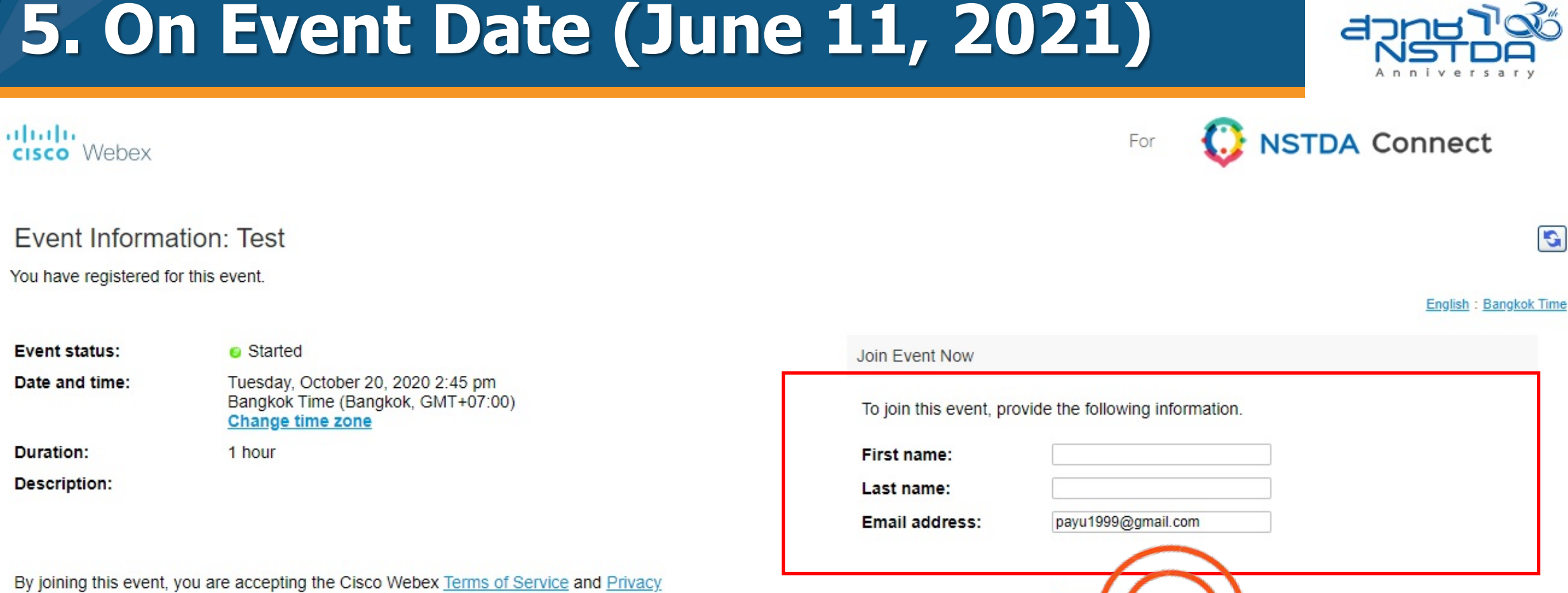

Join

G

Statement.

Before you join the event, please click here to make sure that you have the appropriate players to view UCF (Universal Communications Form event.

## **6. For Firefox browser**

Presidents' Forum 2021 "Bio-Circular-Green Economy: Turning Challenges into Opportunities in the Post-COVID-19 World" Friday, March 26, 2021 1:30 pm

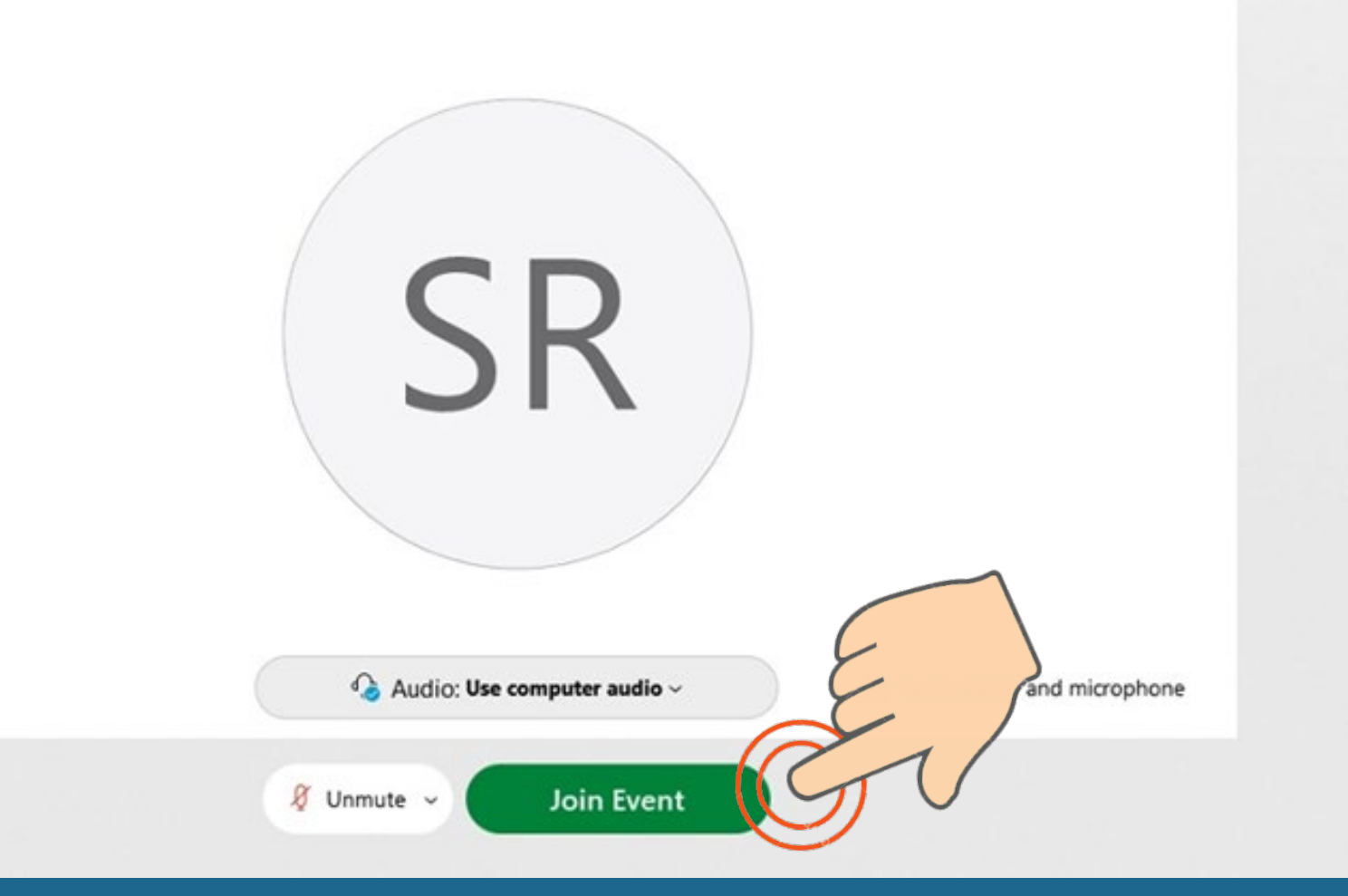

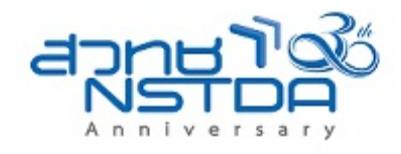

## 7. For Microsoft Edge & Chrome browser

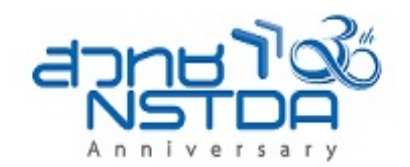

## Step 1 of 2: Add Webex to Edge

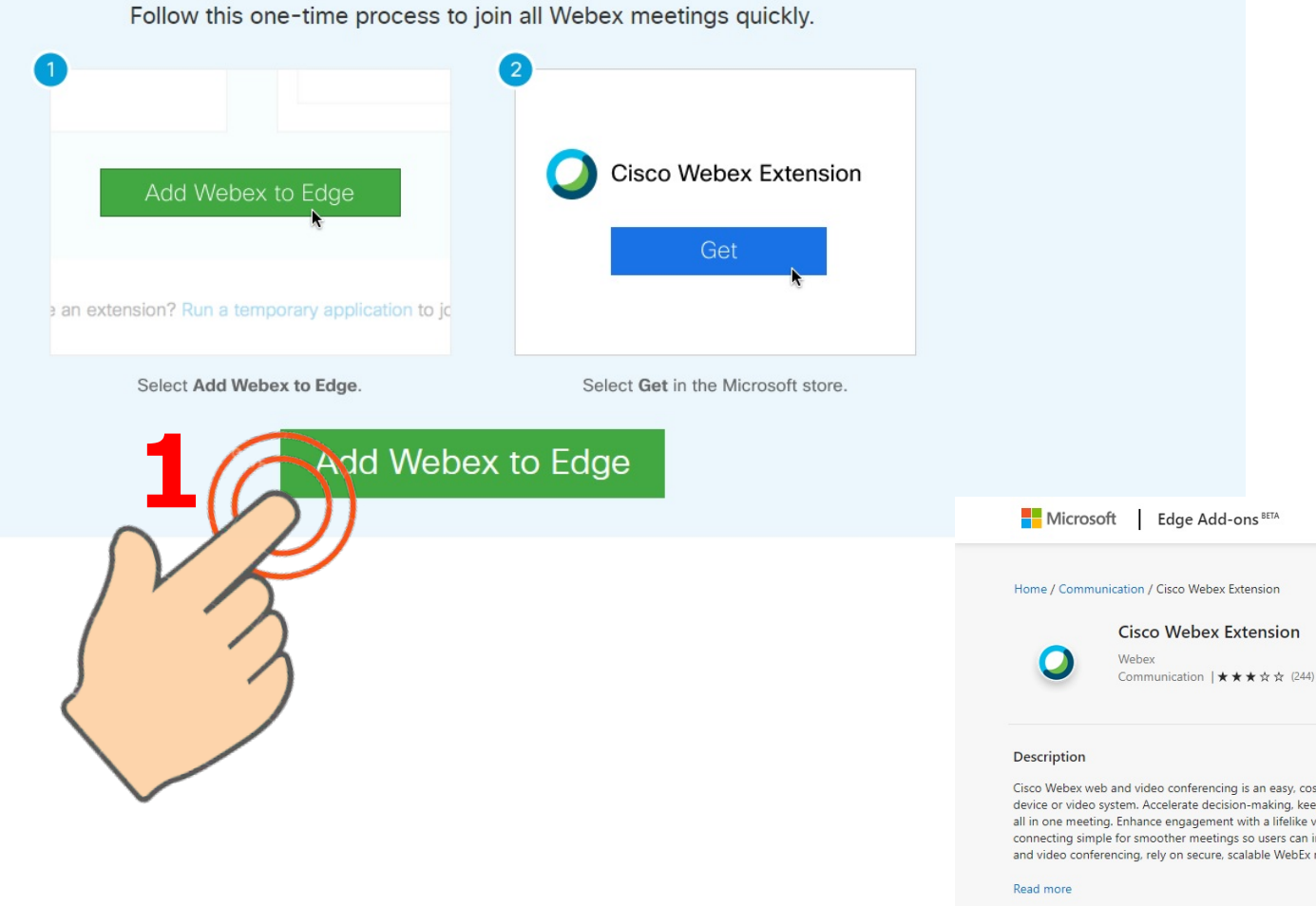

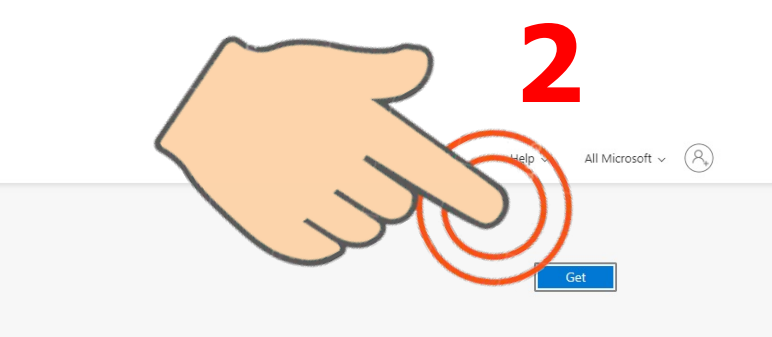

Cisco Webex web and video conferencing is an easy, cost-effective way to exchange ideas and information online with anyone, anywhere on any mobile device or video system. Accelerate decision-making, keep projects on track, and collaborate in real time with integrated audio, video, and content sharing, all in one meeting. Enhance engagement with a lifelike video experience, which rapidly builds relationships and trust, just like you would in person. Make connecting simple for smoother meetings so users can invite others to easily join with their own video system. From the proven industry leader in web and video conferencing, rely on secure, scalable WebEx meetings from the global Cisco Collaboration Cloud.

#### Report abuse

Version 1.9.0 Updated August 3, 2020

> Terms Privacy policy

No user reviews

## 8. For Microsoft Edge & Chrome browser

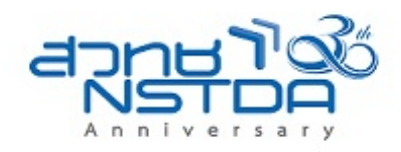

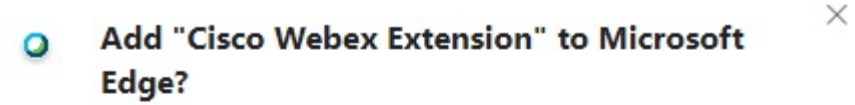

The extension can:

- Read and change your data on all webex.com sites
- · Communicate with cooperating native applications

Cancel

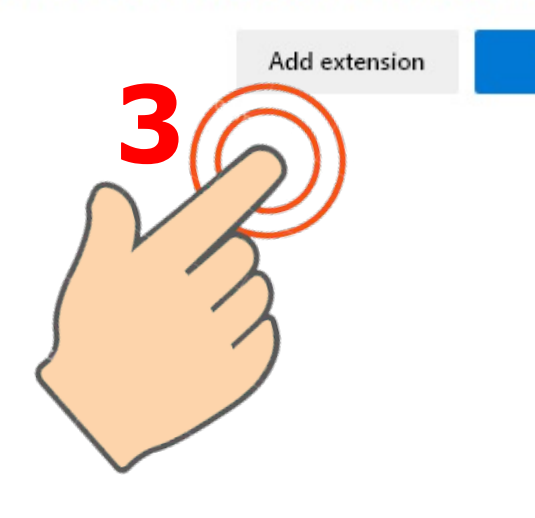

#### **Cisco Webex Events**

You joined the event. Are you sure you want to join it again? If you select Yes, more than one instance of the event will be running at the same time. As a result, you may hear echo. X

Yes No Still having rouble? I mo ary application to join this meeting immediately. SR

💪 Audio: Use computer audio ~

Join Event

ô子 Test speaker and microphone

# 9. If you have any question?

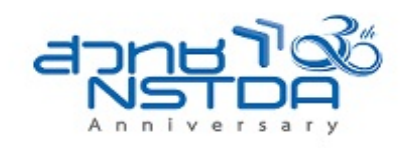

<u>File Edit View Audio & Video Participant Event</u> Help

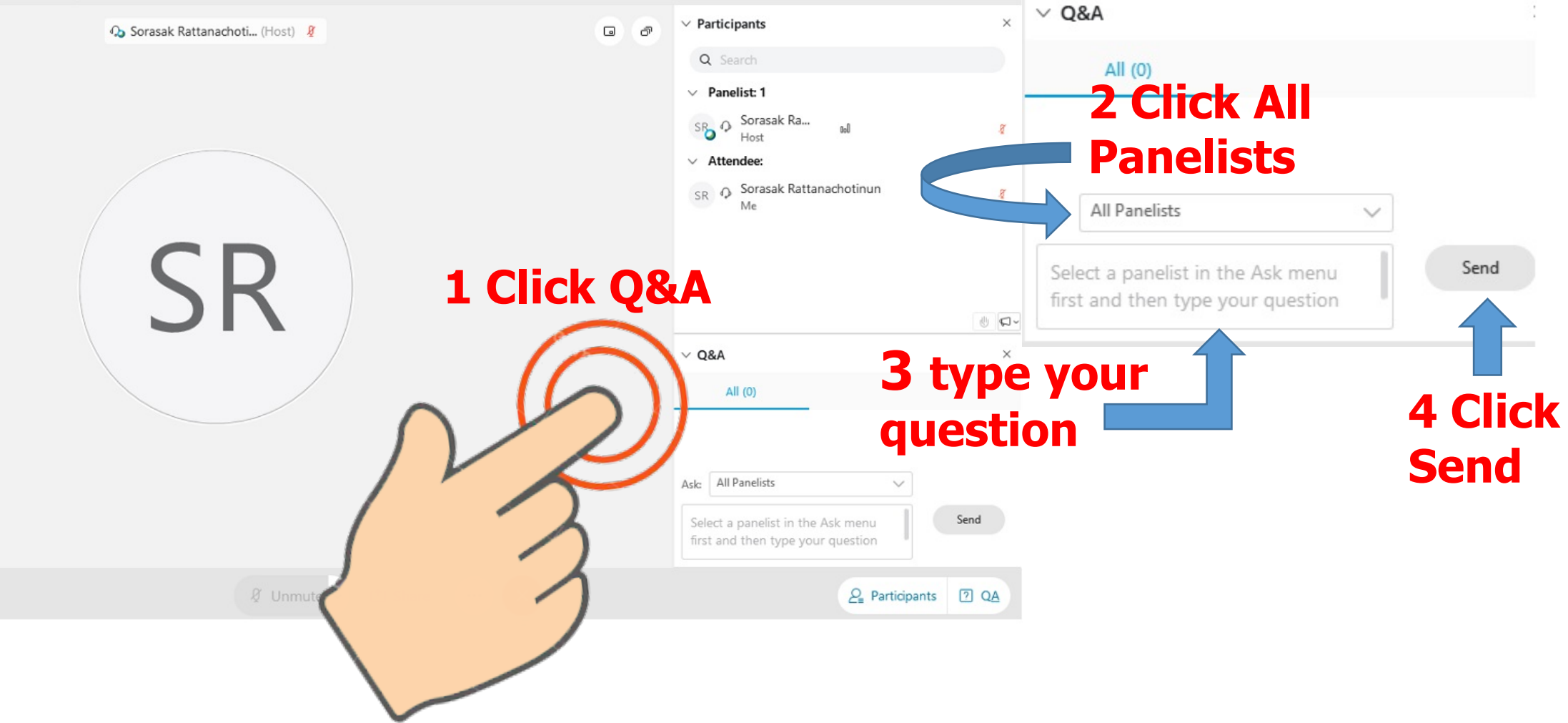

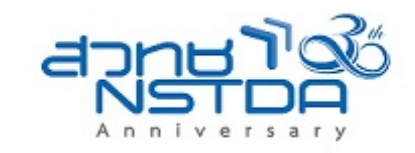

### תודה Dankie Gracias Спасибо Merci Köszönjük Terima kasih Grazie Dziękujemy Dėkojame **Dakujeme** Vielen Dank Paldies Täname teid **Kiitos** 谢谢 Teşekkür Ederiz 感謝您 Obrigado 감사합니다 Σας ευχαριστούμε Bedankt Děkujeme vám ありがとうございます Tack

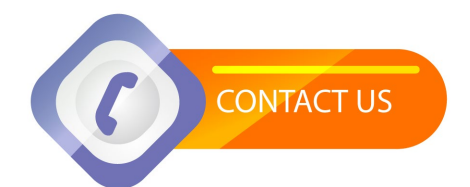

International Cooperation Office (INCO) National Science and Technology Development Agency (NSTDA) E-Mail: inco@nstda.or.th www.nstda.or.th/en